## Accessing the Business Portal and Assigning User Rights

http://portal.nysed.gov

to ensure that user accounts and user roles are up-to-

date

As the Department transitions to its new online process, your input will be valuable in ensuring that the tools and resources created effectively support the programming and planning needs of LEAs across New York State. Additional guidance material will be issued by the Office of ESSA-Funded Programs to provide on-

Access to Portal and User Rights

<u>Reset Your Password</u> <u>Log In</u>

Dw 199342Dw 199631(Dw 1-0023831980

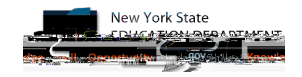

| Super Delegated Administrator (SDA)            | Create a user account<br>Update a user account<br>Disable a user account<br>Reactivate a user account<br>Reset user passwords<br>Entitle users to applications<br>Create other DA, EA, and<br>DA/EA accounts |  |
|------------------------------------------------|----------------------------------------------------------------------------------------------------|--|
| Delegated/Entitlement Administrator<br>(DA/EA) | Create a user account<br>Update a user account<br>Disable a user account<br>Reactivate a user account<br>Reset user passwords<br>Entitle users to applications                                               |  |
| Delegated Administrator (DA)                   | Create a user account<br>Update a user account<br>Disable a user account<br>Reactivate a user account<br>Reset user passwords                                                                                |  |
| Entitled Administrator                         | Entitle users to applications                                                                                                    |  |

<u>all</u> <u>only</u> user with the ability to submit/certify a completed application.

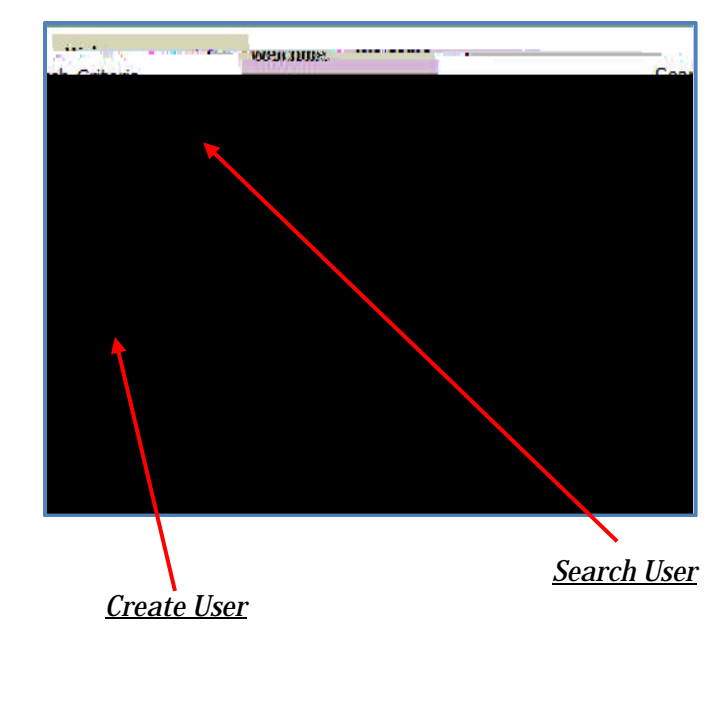

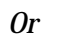

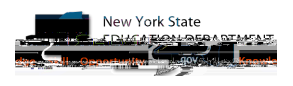

, the superintendent is the

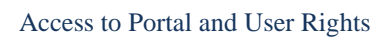

View

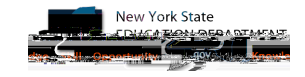

Access to Portal and User Rights

Data Access

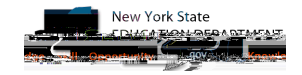

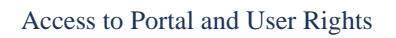

|                              | SELECT ( ALL Hitorina               |           |              | a Dashboard                          |
|------------------------------|-------------------------------------|-----------|--------------|--------------------------------------|
| Dashboard for MT & ELEAS     | ENT CSD                             |           |              |                                      |
| Welcome Message              | w.** *                              |           | w • *        |                                      |
| System System Store assoc    |                                     |           |              |                                      |
| Show 100                     | ✓ entrig <sup>™</sup> .             |           |              | - Se 🖕 - Joh                         |
|                              | System                              | ¢         | Actions      | ۰                                    |
| Educator A R                 | 9                                   |           |              | a 1/ Ji Liter Quality                |
| Office of Bill               | uce 🕞 😹 📲 😤 👾 👘 and World Languages |           |              |                                      |
| C. J.R                       | 1                                   |           | Mer Sure 🖁 🙀 |                                      |
| ะ เอาการระบบร้องการเพื่องการ | Cytunes marane                      |           |              | rien er er som inhere er og en er er |
| Skilling 1 to c              |                                     |           |              | Ha 🐂 🔽 1, Tous 👔 🕫 🕸                 |
|                              |                                     |           |              |                                      |
|                              | •                                   |           |              | , SED.Mart                           |
|                              |                                     | AND ME AN |              |                                      |
|                              |                                     |           |              |                                      |

View Surveys for Office of ESSA-Funded Programs

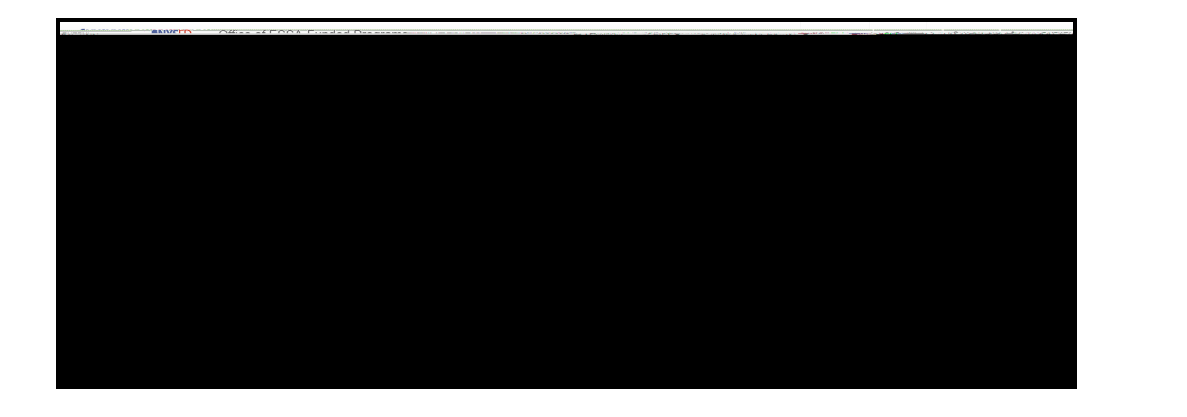

Inbox.

<u>View</u>

Outbox

## Thank You for Your Continued Support!

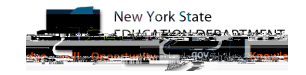